## 「大阪市行政オンラインシステム」の利用者登録方法は、こちらをご参考ください。

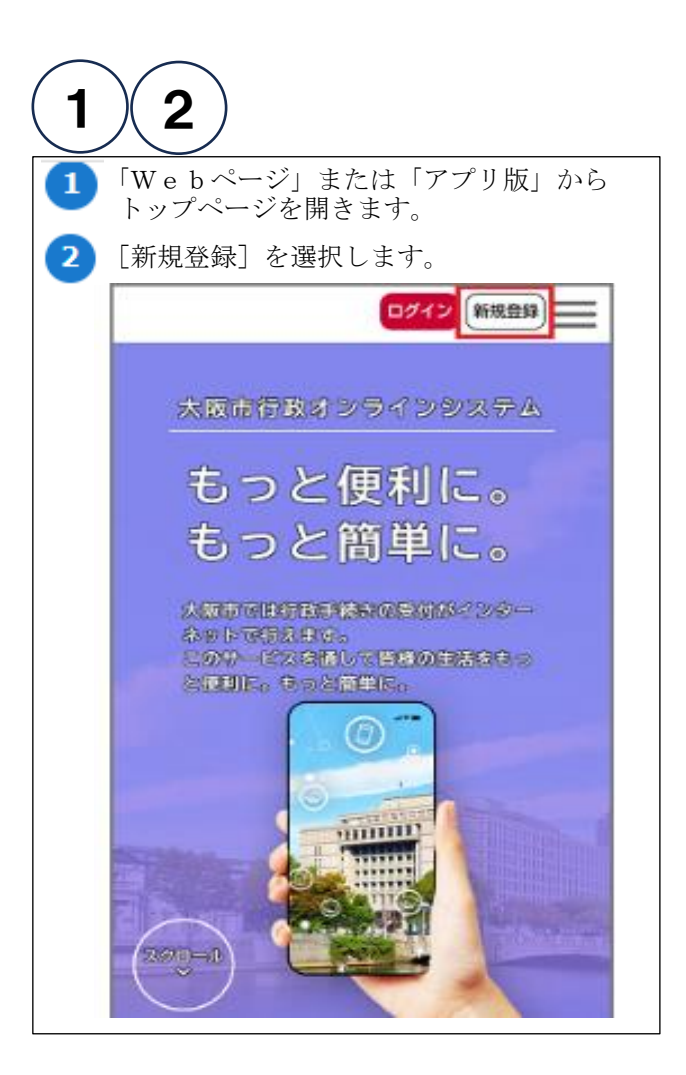

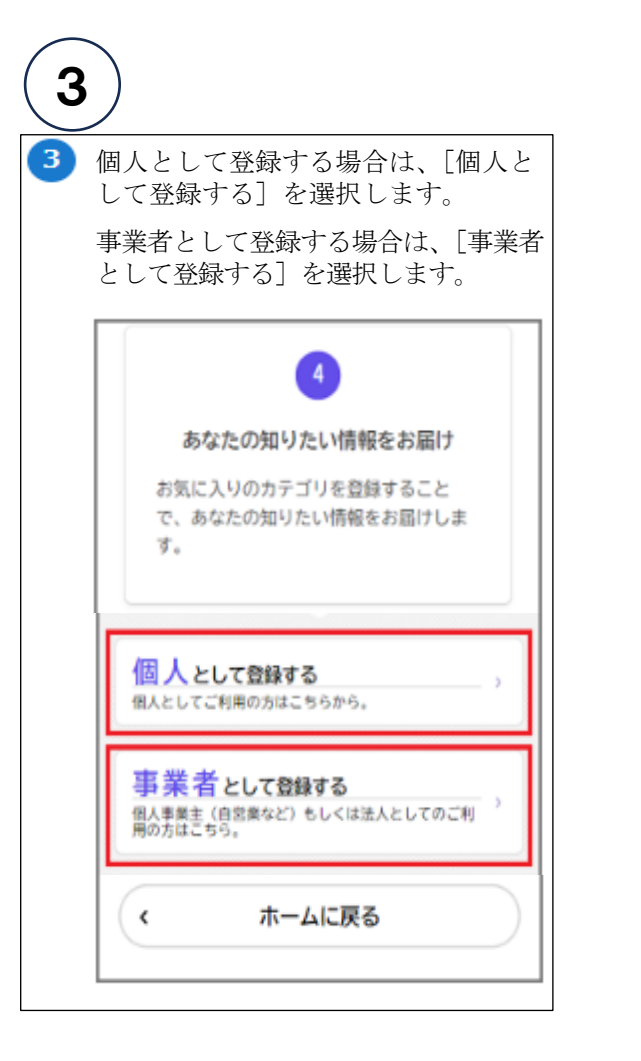

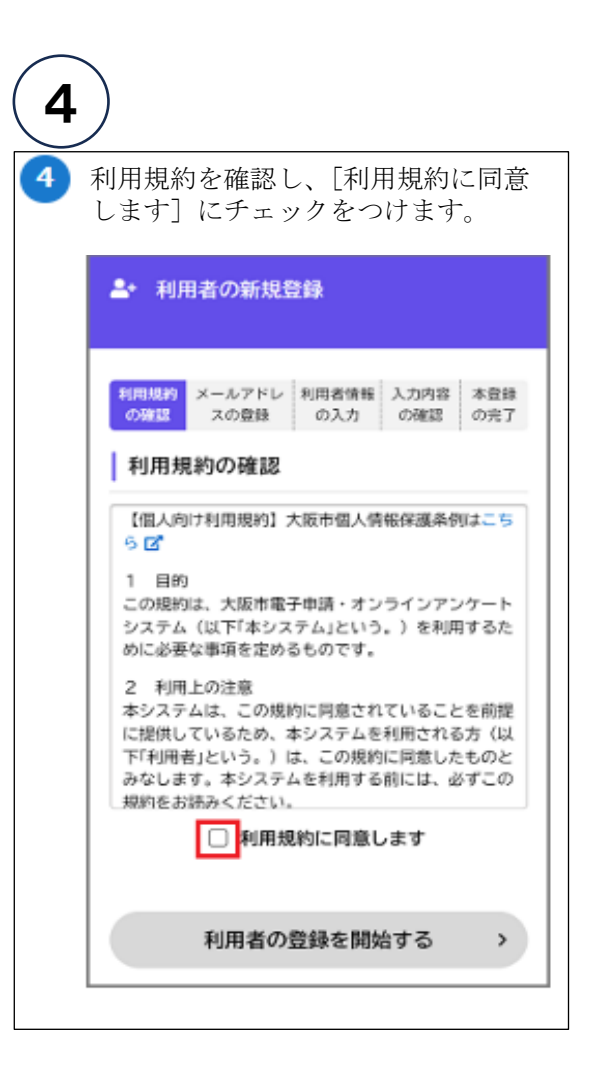

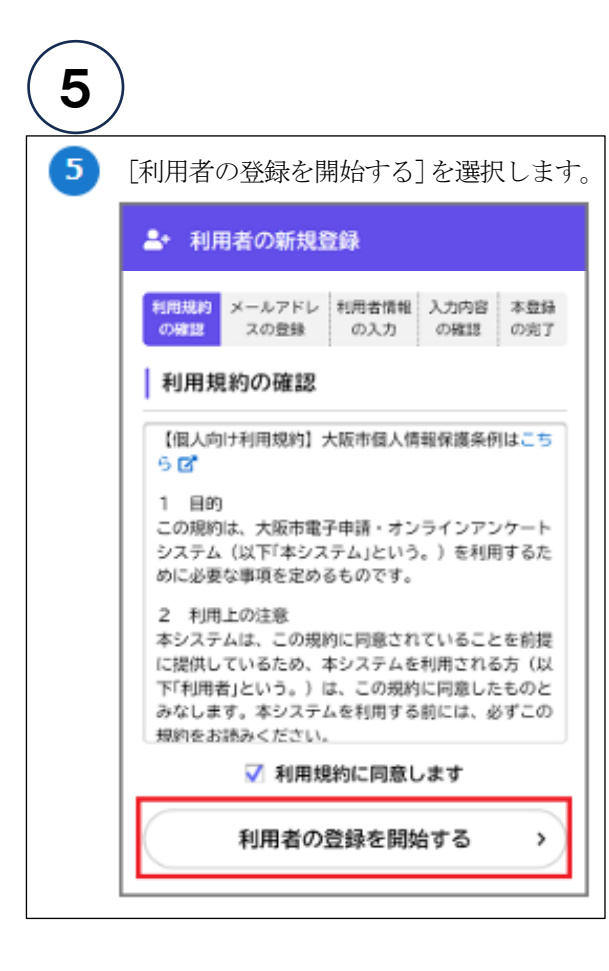

| 6 | )                                                                                                    |
|---|----------------------------------------------------------------------------------------------------|
| 6 | メールアドレスを2回入力し、[登録する]<br>を選択します。                                                                                                  |
|   | ▲・利用者の新規登録                                                                                                    |
|   | 利用規約         メールアドレ<br>の確認         利用者情報         入力内容         本登録           の確認         スの登録         の入力         の確認         の完了 |
|   | メールアドレスの登録                                                                                                    |
|   | 入力いただいたメールアドレスは、今後ご利用い<br>ただく利用者10となります。<br>メールアドレスの登録後、入力いただいたメール<br>アドレスに本登録用の認証コードを記載したメー<br>ルを送信します。                         |
|   | 迷惑メール対策を行っている場合は、メールが届<br>かないことがあります。<br>お手数ですが「@city.osaka.lg.jp」からのメール<br>が受信できるように設定してください。                                   |
|   | メールアドレス 👦                                                                                                    |
|   | メールアドレス                                                                                                    |
|   | メールアドレス (雑認)                                                                                                    |
|   | 登録する >                                                                                                    |

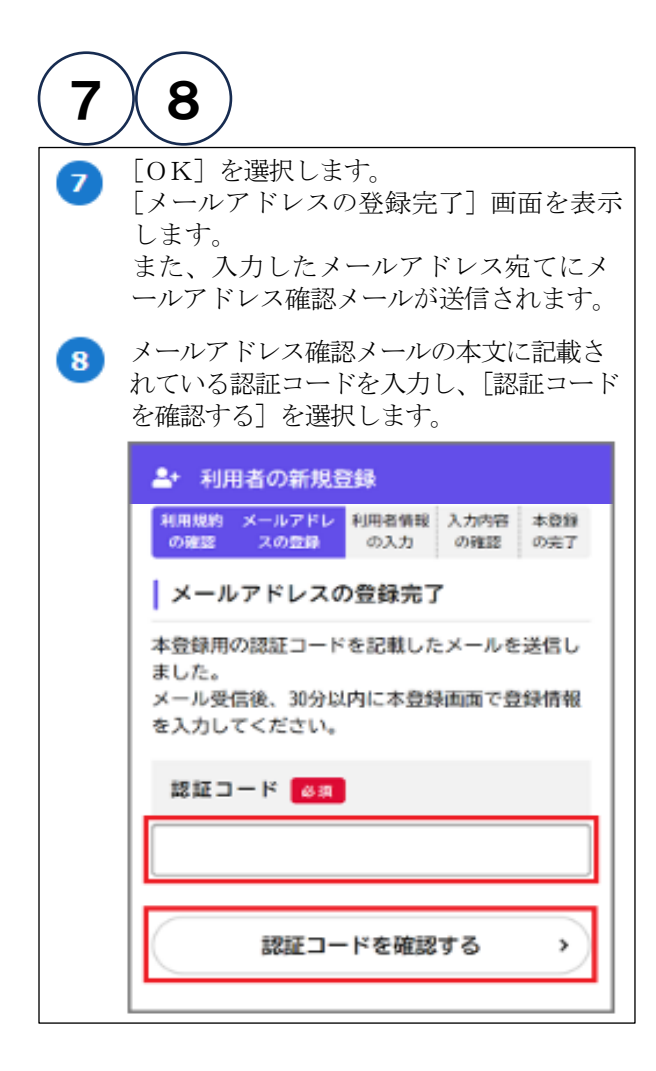

| 9                                                          |                                                                                                    |
|------------------------------------------------------------|----------------------------------------------------------------------------------------------------|
| <ul> <li>         ・必要事         ※パス<br/>半角:     </li> </ul> | 「項を入力していきます。<br>ワードは赤枠内のとおり、2種類以上<br>英数字を8文字以上使用してください。                                                                     |
| _ <b>≛</b> + ₹                                             | 川用者の新規登録                                                                                                    |
| 利用地の利用                                                     | 内 メールアドレ 利用者情報 入力内容 本登録<br>8 スの登録 の入力 の確認 の完了                                                                               |
| 利用                                                         | 者情報の入力(個人利用者)                                                                                                    |
| 利用者<br>利用者<br>素がか                                          | 情報を入力してください。<br>情報を登録することで、手続きの入力や検<br>んたんになります。                                                                            |
| 利用                                                         | 者ID(メールアドレス)                                                                                                    |
| 347.                                                       | (M.Hashiki)                                                                                                    |
| パス<br>パスワ<br>上の半<br>1)英明<br>2)英明<br>3)数明<br>4)記録           | <b>ワード <u>8</u>頃</b><br>ードは、以下の条件を2つ以上満たす8文字以<br>角文字列を入力してください。<br><sup>2</sup> (大文字)<br><sup>2</sup> (小文字)<br><sup>2</sup> |
| 【参考】 個人として                                                 |                                                                                                    |
| 940<br>1770 - K                                            | またフェレビロガインはるためのパフロードを3カレます。                                                                                                 |
|                                                            | 本システムにロジインするにののバスファトを入力します。<br>確認用にたる一度同じパフロードを1カレます                                                                        |
|                                                            | 健範用にもう一反向しハスラードを入力します。                                                                                                    |
| 成有                                                         | 利用者の広石で入力します。                                                                                                    |
| 瓜石刀丁                                                       | 利用者の氏名をガダガナで入力します。                                                                                                    |
| 到使借勺                                                       | 動使番号をハイノンなしぐ入刀しより。<br>(たまちょう) ナナ                                                                                            |
| 표현관로                                                       |                                                                                                    |
| 电話曲方                                                       | 电話番号をハイノンなして入力します。                                                                                                    |
| 生年月日                                                       | 生年月日を四暦で入刀します。<br>#PU1を28401 キキ                                                                                             |
| (王方)                                                       | 性別を選択します。                                                                                                    |

| 10                                                                                                    |  |  |
|----------------------------------------------------------------------------------------------------|--|--|
| 100 [入力内容を確認する] を選択<br>します。                                                                            |  |  |
| 住日                                                                                                    |  |  |
| <ul> <li>第性</li> <li>文性</li> <li>第2400</li> </ul>                                                      |  |  |
| お知らせ・通知メール                                                                                             |  |  |
| 「希望する」を選択すると、豊雄した利用<br>者情報や過去の申請内容に基づき間違する<br>お知らせのメールが届きます。<br>「希望しない」を選択した場合でも、重要<br>なお知らせがメールで届きます。 |  |  |
| <ul> <li>希望する</li> <li>の 希望しない</li> </ul>                                                              |  |  |
| 入力内容を確認する >>                                                                                           |  |  |
| 0 使用できない文字を入力した場合、<br>次のように表示されます。                                                                     |  |  |
| 氏名カナ 💰 🕱                                                                                               |  |  |
| 氏名カナ (セイ)                                                                                              |  |  |
| YAMADA<br>次の文字は他田できません。                                                                                |  |  |
| (Y, A, N, D)                                                                                           |  |  |

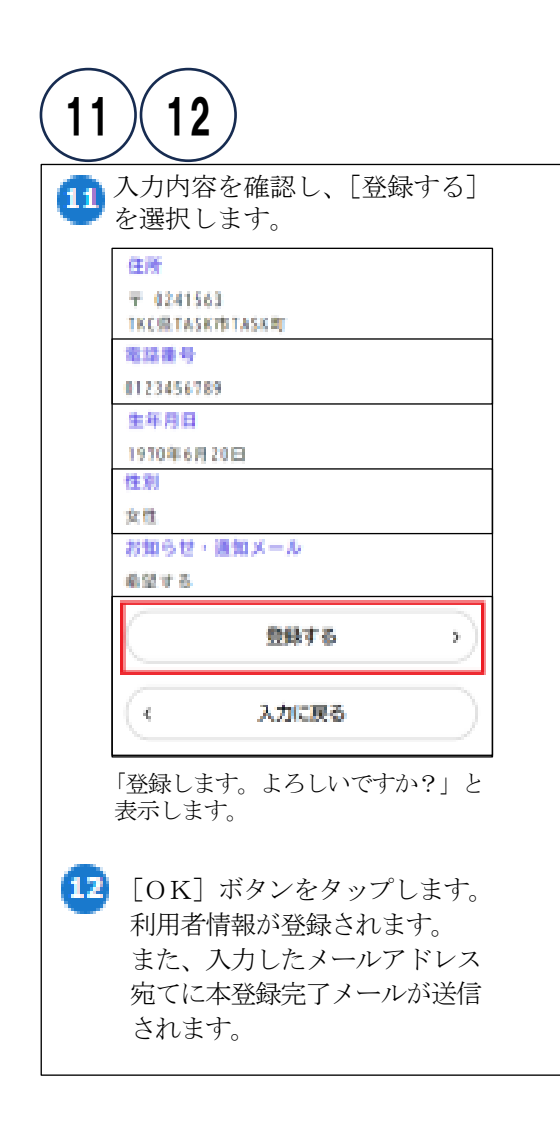